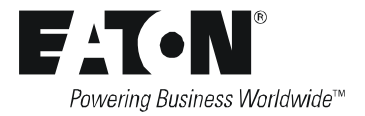

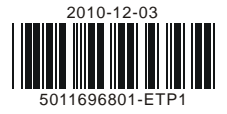

# Eaton Logic Controller

### Ethernet Distributed I/O Adapter Module

# INSTRUCTION SHEET

[Applicable Distributed I/O Adapter Module]

ELC-CAENET

Thank you for choosing the Eaton Logic Controller (ELC) series products. The ELC-CAENET is an Ethernet distributed I/O adapter module that connects ELC I/O modules to Modbus TCP or EtherNet/IP networks. The adapter provides I/O and module diagnostic information to Modbus TCP or EtherNet/IP scanners.

- This instruction sheet provides information on the electrical specifications, functionality, installation and wiring for this module. It should be read and understood before attempting to install or use the module.
- ✓ Additional information can be found in the ELC series Programming Manual.
- ✓ The ELC should be kept in an enclosure away from airborne dust, humidity and vibration.
- ✓ DO NOT disconnect equipment unless power has been switched off or the area is known to be non hazardous.
- ✓ DO NOT connect AC power to any of the DC input / output terminals, as it will damage them. Check all wiring prior to power up.
- ✓ Ensure that the ground terminal ⊕ is correctly grounded in order to prevent electromagnetic interference.
- Functions
- Supports MODBUS TCP
- Supports EtherNet/IP
- Supports maximum 256 input and/or output points
- Supports maximum 14 extension modules
- Supports maximum 8 specialty modules
- Supports smart PLC functions
- Supports counter, timer and RTC
- Supports MODBUS TCP/Modbus gateway
- Supports RS-232/Ethernet Configuration
- Parameters can be set up on webpage
- Transmission Speed: 10/100 Mbps

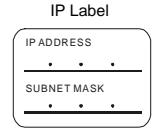

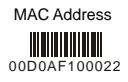

### Product Profile & Dimension

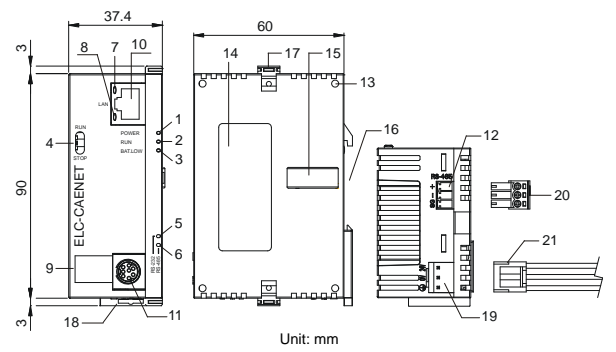

| 1. POWER indicator              | 12. RS-485 communication port                                  |
|---------------------------------|----------------------------------------------------------------|
| 2. RUN indicator                | 13. Extension module positioning hole                          |
| 3. BAT.LOW indicator            | 14. Nameplate                                                  |
| 4. RUN / STOP switch            | 15. Extension port                                             |
| 5. RS-232 indicator             | 16. DIN rail (35mm)                                            |
| 6. RS-485 indicator             | 17. Extension module fixing clip                               |
| 7. LINK / ACK indicator         | 18. DIN rail clip                                              |
| 8. SPEED indicator              | 19. Power supply port                                          |
| 9. Digital display              | <ol> <li>3P terminal block (standard<br/>accessory)</li> </ol> |
| 10. Ethernet communication port | 21. Power supply connection cable (standard accessory)         |
| 11. RS-232 communication port   |                                                                |

### Switch Definition: RUN/STOP

| Status     | Explanation                                                                                                    |  |
|------------|----------------------------------------------------------------------------------------------------|--|
| RUN        | <ol> <li>RUN indicator on ELC-CAENET is ON.</li> <li>Analog I/O modules in RUN status.</li> <li>Smart PLC function is running</li> </ol>                                             |  |
| RUN → STOP | <ol> <li>Analog I/O modules switch from RUN to STOP<br/>status.</li> <li>Output points on digital I/O modules are all OFF.</li> </ol>                                                |  |
| STOP       | RUN indicator on ELC-CAENET is OFF.     Analog I/O modules in STOP status.     Smart PLC function stops.                                                                             |  |
| STOP → RUN | <ol> <li>ELC-CAENET re-detects the number of digital I/O<br/>points and the number of analog I/O modules.</li> <li>Analog I/O modules switch from STOP to RUN<br/>status.</li> </ol> |  |

### • Ethernet PIN Definition : RJ-45

| PIN | Signal | Definition                          |  |
|-----|--------|-------------------------------------|--|
| 1   | Tx+    | Positive pole for data transmission |  |
| 2   | Tx-    | Negative pole for data transmission |  |
| 3   | Rx+    | Positive pole for data receiving    |  |
| 4   |        | N/C                                 |  |
| 5   |        | N/C                                 |  |
| 6   | Rx-    | Negative pole for data receiving    |  |
| 7   |        | N/C                                 |  |
| 8   |        | N/C                                 |  |

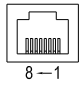

RUN

### • RS-232 PIN Definition : Mini-Dim

| PIN | Signal | Definition |
|-----|--------|------------|
| 1   |        | N/C        |
| 2   |        | N/C        |
| 3   |        | N/C        |

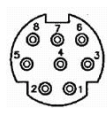

| PIN | Signal | Definition    |  |
|-----|--------|---------------|--|
| 4   | Rx     | Receive data  |  |
| 5   | Тx     | Transmit data |  |
| 6   |        | N/C           |  |
| 7   |        | N/C           |  |
| 8   | GND    | Ground        |  |

### ◆ RS-485 PIN Definition: Feed-through Terminal

| PIN | Signal | Definition             |  |
|-----|--------|------------------------|--|
| 1   | SG     | Signal Ground          |  |
| 2   | D-     | Negative pole for data |  |
| 3   | D+     | Positive pole for data |  |

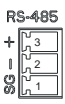

### Function Specifications

### Network Interface

| Interface           | RJ-45 with Auto MDI/MDIX                                        |
|---------------------|-----------------------------------------------------------------|
| Number of ports     | 1 Port                                                          |
| Transmission method | IEEE 802.3, IEEE 802.3u                                         |
| Transmission cable  | Category 5e (TIA/EIA-568-A,TIA/EIA-568-B)                       |
| Transmission Rate   | 10/100 Mbps Auto-Detect                                         |
| Protocol            | ICMP, IP, TCP, UDP, DHCP, NTP, HTTP, MODBUS TCP,<br>EtherNet/IP |

### ◆ RS-232 Interface

| Interface          | RS-232       |
|--------------------|--------------|
| Number of Ports    | 1 Port       |
| Transmission Cable | ELC-CBPCELC3 |

### ◆ RS-485 Interface

| Interface            | 3 PIN feed-through terminal                                                         |  |
|----------------------|-------------------------------------------------------------------------------------|--|
| Number of Ports      | 1 Port                                                                              |  |
| Transmission speed   | 110, 150, 300, 600, 1,200, 2,400, 4,800, 9,600, 19,200, 38,400, 57,600, 115,200 bps |  |
| Communication format | Stop bit: 1, 2; Parity bit: None, Odd, Even; Data bit: 7,8                          |  |
| Protocol             | MODBUS RTU, MODBUS ASCII                                                            |  |

#### Electrical Specifications

| Power supply voltage | 24VDC (-15% ~ 20%)      |
|----------------------|-------------------------|
| Power fuse capacity  | 1.85A/30VDC, Polyswitch |
| Power Consumption    | 2W                      |
| Insulation voltage   | 500VDC                  |
| Weight (g)           | 116 (g)                 |

#### Environmental Specifications

|                                | ESD (IEC 61131-2, IEC 61000-4-2): 8KV Air Discharge<br>EFT (IEC 61131-2, IEC 61000-4-4): Power Line:±2KV, Digital<br>Input: ±2KV, Communication I/O: ±2KV |  |
|--------------------------------|----------------------------------------------------------------------------------------------------|--|
| Noise Immunity                 | RS (IEC 61131-2, IEC 61000-4-3): 80MHz ~ 100MHz,<br>10V/m. 1.4GHz ~ 2.0GHz, 10V/m                                                                         |  |
|                                | Conducted Susceptibility Test (EN61000-4-6, IEC61131-2<br>9.10): 150KHz ~ 80MHz, 3V/m                                                                     |  |
|                                | Surge Test (Biwave IEC61132-2, IEC61000-4-5): Power line<br>0.5KV DM, Ethernet 0.5KV CM, RS-485 0.5KV CM                                                  |  |
| Environment                    | Operation: 0°C ~ 55°C (temperature), 50 ~ 95% (humidity),<br>pollution degree 2;<br>Storage: -25°C ~ 70°C (temperature), 5 ~ 95% (humidity)               |  |
| Vibration/ Shock<br>Resistance | Standard: IEC61131-2, IEC 68-2-6 (TEST Fc)/IEC61131-2 &<br>IEC 68-2-27 (TEST Ea)                                                                          |  |
| Certificates                   | <b>C €</b> ( <sup>(1)</sup> ) <sup>45</sup>                                                                                                    |  |

### Installation

- How to connect extension modules to the ELC-CAENET:
- 1. Adjust the extension clip on the right side of the ELC-CAENET.
- 2. Meet the extension port of the ELC-CAENET with extension module and connect them as the figure shown below. Fasten the extension clip.

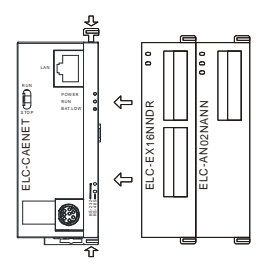

- ◆ Install ELC-CAENET on DIN Rail
- 1. Please use the standard 3mm DIN Rail.
- Adjust the DIN rail clip on the back side of the ELC-CAENET and extension modules. Meet the ELC-CAENET and extension modules on the DIN rail. Fasten the DIN rail clip.

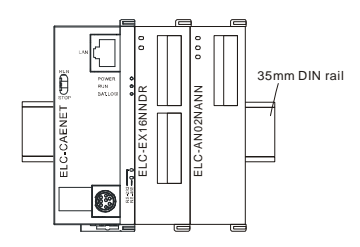

# Modbus Parameter

### • Function Codes Supported

| Function code | Explanation                           | Devices supported |
|---------------|---------------------------------------|-------------------|
| 0x01          | Read Coil                             | RX, RY, T, R, C   |
| 0x02          | Read discrete input                   | RX, RY, T, R, C   |
| 0x03          | Read holding register                 | BR, T, C, RCR     |
| 0x05          | Write Single coil                     | RY, T, R, C       |
| 0x06          | Write single holding register         | BR, T, C, RCR     |
| 0x0F          | Write multiple coils                  | RY, T, R, C       |
| 0x10          | Write multiple holding registers      | BR, T, C, RCR     |
| 0x17          | Read/write multiple holding registers | BR, T, C, RCR     |

### • Exception Codes Supported

| Exception code | Explanation                              |
|----------------|------------------------------------------|
| 0x01           | Illegal function                         |
| 0x02           | Illegal data address                     |
| 0x03           | Illegal data value                       |
| 0x04           | Slave device failure                     |
| 0x0A           | Gateway path unavailable                 |
| 0x0B           | Gateway target device failed to respond. |

#### • Device Type & Device Address

| Discrete input |                 |                         |                                 |        |  |  |
|----------------|-----------------|-------------------------|---------------------------------|--------|--|--|
| Device<br>type | Explanation     | Modbus address<br>(Hex) | 6-digit Modbus<br>address (Dec) | Number |  |  |
| RX             | Discrete Input  | 0x0400 ~ 0x04FF         | 101025 ~ 101280                 | 256    |  |  |
|                | Coil            |                         |                                 |        |  |  |
| Device<br>type | Explanation     | Modbus address<br>(Hex) | 6-digit Modbus<br>address (Dec) | Number |  |  |
| RY             | Discrete Output | 0x0500~0x05FF           | 001281~001537                   | 256    |  |  |
| Т              | Timer (bit)     | 0x1600~0x160F           | 005633~005649                   | 16     |  |  |
| R              | RTC (bit)       | 0x1900~0x190F           | 006401~006416                   | 16     |  |  |
| С              | Counter (bit)   | 0x1E00~0x1E0F           | 007681~007696                   | 16     |  |  |

| Holding Register |                         |                         |                                 |        |  |
|------------------|-------------------------|-------------------------|---------------------------------|--------|--|
| Device<br>type   | Explanation             | Modbus address<br>(Hex) | 6-digit Modbus<br>address (Dec) | Number |  |
| BR               | Basic Register          | 0x0000~0x0040           | 400001~400064                   | 64     |  |
| Т                | Timer (word)            | 0x1600~0x160F           | 405633~405649                   | 16     |  |
| С                | Counter (word)          | 0x1E00~0x1E0F           | 407681~407696                   | 16     |  |
| RCR              | CR of extension modules | 0x3000~0x3190           | 412289~412689                   | 400    |  |

## EtherNet/IP Parameters

### • Service Codes Supported

| Service code | Explanation          | Object supported                                                                                                    |
|--------------|----------------------|----------------------------------------------------------------------------------------------------|
| 0x05         | Reset                | Identity Object                                                                                                    |
| 0x0E         | Get Attribute Single | Identity Object<br>Message Router Object<br>Assembly Object<br>Connection Manager Object<br>Discrete Input Object<br>Discrete Output Object<br>BR Object<br>RCR Object<br>TCP/IP Interface Object<br>Ethernet Link Object |
| 0x10         | Set Attribute Single | Assembly Object<br>Discrete Output Object<br>BR Object<br>RCR Object                                                                                                    |
| 0x4E         | Forward Close        | Connection Manager Object                                                                                                    |
| 0x54         | Forward Open         | Connection Manager Object                                                                                                    |

### Object and Instance Supported

| Object                       | Class<br>Code | Instance<br>Code | Explanation                                    |
|------------------------------|---------------|------------------|------------------------------------------------|
| Identity Object              | 0x01          | #1 ~ #7          | CIP Identity*                                  |
| Message Router Object        | 0x02          | #1               | Application message router*                    |
|                              |               | #100             | Input point assembly                           |
|                              |               | #101             | Output point assembly                          |
|                              |               | #102             | RCR read mapping assembly                      |
| Assembly Object              | 0x04          | #103             | RCR write mapping assembly                     |
|                              |               | #104             | Input point and RCR read<br>mapping assembly   |
|                              |               | #105             | Output point and RCR write<br>mapping assembly |
| Connection Manager<br>Object | 0x06          | #1               | Application connection manager*                |

| Discrete Input Object   | 0x08 | #1 ~ #256 | 256 Input points*         |
|-------------------------|------|-----------|---------------------------|
| Discrete Output Object  | 0x09 | #1 ~ #256 | 256 Output points*        |
| BR Object               | 0x64 | #1 ~ #64  | 64 BR registers           |
| RCR Object              | 0x65 | #1 ~ #400 | 400 RCR registers         |
| TCP/IP Interface Object | 0xF5 | #1 ~ #6   | TCP/IP Parameters*        |
| Ethernet Link Object    | 0xF6 | #1 ~ #3   | Ethernet Link Parameters* |

\*Please refer to ODVA.org for "THE CIP NETWORKS LIBRARY, Volume 1, Common Industrial Protocol (CIP™) "

# LED Indication and Troubleshooting

#### LED Indication

| LED      | LED Status               | Indication                                         | How to deal with                                                               |
|----------|--------------------------|----------------------------------------------------|--------------------------------------------------------------------------------|
| DOWED    | Green<br>constantly ON   | Power supply is<br>normal                          | None                                                                           |
| POWER    | Green<br>constantly OFF  | No power supply                                    | Check if the module is<br>powered.                                             |
| DUN      | Green<br>constantly ON   | Status is RUN                                      | None                                                                           |
| KUN      | Green<br>constantly OFF  | Status is STOP                                     | Check if the RUN/STOP switch is switched to RUN.                               |
| DATI OW  | Red constantly<br>OFF    | The battery is<br>normal.                          | None                                                                           |
| BAILOW   | Red flashes              | The battery is in low voltage.                     | Check the battery.                                                             |
|          | Yellow flashes           | Data is being<br>transmitted in the<br>serial port | None                                                                           |
| RS-232   | Yellow<br>constantly OFF | No data transmission                               | Check if the RS-232 cable is<br>connected when using<br>RS-232 communications. |
|          | Yellow<br>constantly ON  | Improper RS-232 connection                         | Check if the RS-232 cable is<br>connected when using<br>RS-232 communications. |
|          | Yellow flashes           | Data is being<br>transmitted in the<br>serial port | None                                                                           |
| RS-485   | Yellow<br>constantly OFF | No data transmission                               | Check if the RJ-45 cable is<br>properly connected.                             |
|          | Yellow<br>constantly ON  | Improper RS-485<br>connection                      | Switch D+ and D                                                                |
| LINK/ACK | Green<br>constantly ON   | Network is working<br>normally                     | None                                                                           |
|          | Green flashes            | Network is working                                 | None                                                                           |
|          | Green<br>constantly OFF  | Network is not<br>connected                        | Check if the RJ-45 cable is<br>properly connected.                             |
| SPEED    | Yellow<br>constantly ON  | Transmission speed: 100Mbps                        | None                                                                           |

| LED | LED Status     | Indication          | How to deal with            |
|-----|----------------|---------------------|-----------------------------|
|     | Yellow         | Transmission speed: | Check if the RJ-45 cable is |
|     | constantly OFF | 10Mbps              | properly connected.         |

### Codes in Digital Display

| Code   | Status | Indication                                               | Solution                                                                                                    |
|--------|--------|----------------------------------------------------------|----------------------------------------------------------------------------------------------------|
| 0 ~ FF | ON     | Node address of<br>ELC-CAENET is operating<br>normally   |                                                                                                    |
| F0     | Flash  | Returning to default settings                            |                                                                                                    |
| F1     | Flash  | ELC-CAENET is booting.                                   |                                                                                                    |
| F2     | Flash  | Power supply low voltage detected                        | Check the power source.                                                                                                    |
| F3     | Flash  | Internal memory error                                    | <ol> <li>Re-power ELC-CAENET. If the<br/>error still exists, try step 2.</li> <li>Re-set ELC-CAENET. If the<br/>error still exists, return it to the<br/>manufacturer for replacement.</li> </ol>        |
| F4     | Flash  | Internal error caused by<br>manufacturing in the factory | Replace the module                                                                                                    |
| F5     | Flash  | Network connection error                                 | Check if ELC-CAENET is properly connected to the network.                                                                                                    |
| F6     | Flash  | Insufficient TCP connection                              | Check if the number of<br>connections exceeds the<br>maximum.                                                                                                    |
| F7     | Flash  | RS-485 setting error                                     | Check if the RS-485 communication format is correct.                                                                                                    |
| F8     | Flash  | IP setting error                                         | <ol> <li>DHCP request failure</li> <li>IP configuration error</li> <li>MASK configuration error</li> <li>Gateway does not exist in the<br/>same subnet.</li> <li>Returning to default setting</li> </ol> |
| F9     | Flash  | Extension module error                                   | Check if the I/O points or the<br>number of extension modules<br>exceeds the maximum.                                                                                                    |
| FA     | Flash  | Syntax check error                                       | <ol> <li>Check if errors occur in TS, CS,<br/>AL, RT registers.</li> <li>Read the BR#85 when the error<br/>occurs.</li> </ol>                                                                            |
| 04     | Flash  | Slave error from the station                             | <ol> <li>Check if ELC-CAENET and<br/>RS-485 is connected normally.</li> <li>Check that the serial data rate<br/>is consistent with that of other<br/>nodes on the network.</li> </ol>                    |

# Troubleshooting

| Abnormality      | Cause                        | How to deal with                                                      |
|------------------|------------------------------|-----------------------------------------------------------------------|
| POWER LED<br>OFF | ELC-CAENET is not<br>powered | Check if the ELC-CAENET is<br>properly powered.                       |
| LINK LED OFF     | Not connected to the network | Check if the RJ-45 cable is<br>correctly connected to the<br>network. |

| Abnormality                                  | Cause                                         | How to deal with                                                                    |
|----------------------------------------------|-----------------------------------------------|-------------------------------------------------------------------------------------|
|                                              | RJ-45 poor contact                            | Check that the RJ45 connector is properly connected to the Ethernet RJ-45 port.     |
|                                              | The module is not<br>connected to the network | Check if the RJ-45 cable is<br>correctly connected to the<br>network.               |
| 100M LED OFF                                 | Transmission speed: 10M                       | Check if the network transmission speed is 100Mbps.                                 |
|                                              | RJ-45 poor contact                            | Check if the RJ45 connector is<br>properly connected to the Ethernet<br>RJ-45 port. |
| Unable to locate a module                    | Not connected to the<br>network               | Check if ELC-CAENET is correctly<br>connected to the network.                       |
| Unable to locate<br>a module                 | The computer is blocked by the firewall.      | Search by IP address or use RS-232 for settings.                                    |
| Unable to open<br>ELC-CAENET<br>setup screen | Not connected to the<br>network               | Check if ELC-CAENET is correctly<br>connected to the network.                       |
|                                              | The computer is blocked by the firewall.      | Use RS-232 for settings.                                                            |
| Unable to detect<br>extension<br>modules     | Not connected to extension modules            | Check if ELC-CAENET is properly<br>connected to the extension<br>modules.           |
|                                              | Extension modules are not<br>powered          | Check that the extension modules are powered.                                       |